# Publikāciju importēšana MENDELEY no datubāzes EBSCO

EBSCO datubāzes pieejamas:

 ārpus LLU tīkla, izmantojot LLU IS lietotājkontu - <u>https://ezproxy.llu.lv</u> -> <u>EBSCOhost - daudznozaru datubāze, kas satur informāciju</u> <u>lauksaimniecībā, ekoloģijā, enerģētikā, pārtikas zinātnē,</u> <u>veterinārmedicīnā, ekonomikā, izglītībā, u.c.</u>
 <u>http://llufb.llu.lv/</u> -> DATUBĀZES un KATALOGI->**Abonētās datubāzes, E**žurnāli, E-grāmatas - <u>https://llufb.llu.lv/lv/datubazes-un-</u> <u>katalogi/abonetas-datubazes-e-zurnali-e-gramatas#ebsco</u>

> Mg. bibl. inf. Elita Bērziņa LLU Fundamentālā bibliotēka E-pasts: <u>eilita.berzina@llu.lv</u>

#### Mendeley – Install Web Importer (https://www.mendeley.com/reference-

management/web-importer)

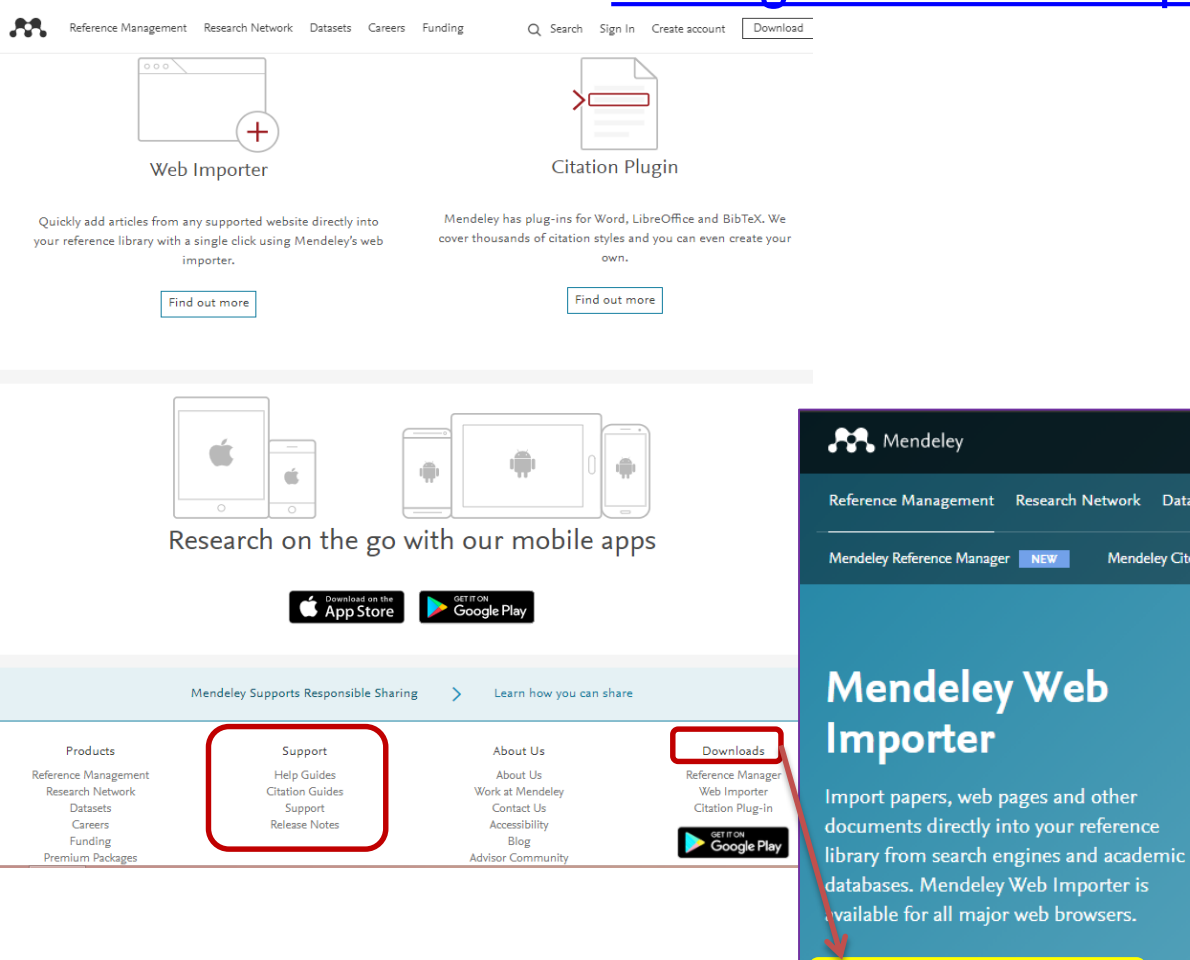

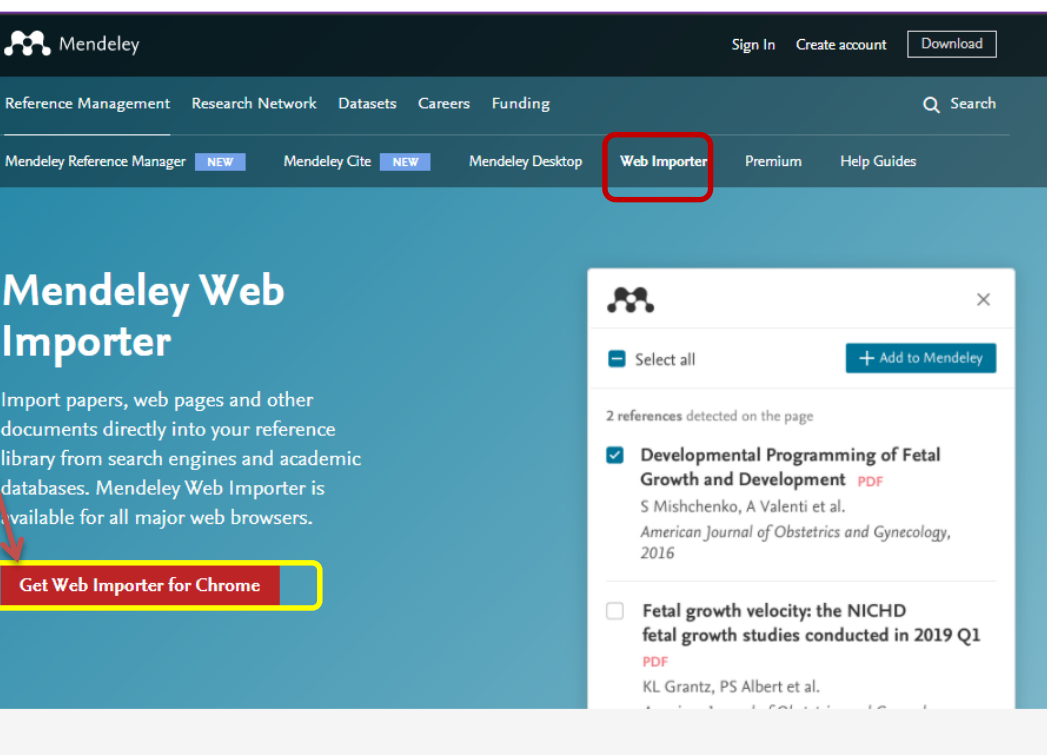

Convenience is king. Add references quickly and easily to your personal library from anywhere on the internet in just a few clicks.

We've rebuilt the Mendeley Web Importer to provide you with the most reliable tool for importing references with the most accurate metadata.

# Mendeley Web Importer – Google Chrome pārlūkprogramma

 $\sim$ 

| • |                                                                                     | Feed Library                                                                                                    | Suggest Groups Datasets Careers Funding Q Search 수69                               |
|---|-------------------------------------------------------------------------------------|----------------------------------------------------------------------------------------------------|------------------------------------------------------------------------------------|
|   | FILTER BY<br>All posts<br>Citation updates                                          | <b>Articles suggested for you</b> related to A step towards understanding the relationship<br>between species diversity and psychological restoration of visitors in urban green<br>spaces using landscape heterogeneity<br>Oct 21 | ELSEVIER<br>© 2020 Mendeley Ltd.<br>Discover Mendeley • About • Work at Mendeley   |
|   | Article suggestions                                                                 | Configurational analysis and organization design: Towards a theory of structural heterogeneity                                                                                                    | Copyright * Terms of use * Privacy policy<br>Mendeley supports responsible sharing |
|   | Recently published articles                                                         | Grandori A, Furnari S<br>Research in the Sociology of Organizations (2013)                                                                                                    | RELX Group <sup>™</sup>                                                            |
|   | GROUPS<br>Fundamental Library of<br>Latvia University of<br>Agriculture, Mendeley - | + Add to library I Get full text                                                                                                    |                                                                                    |
|   | level 1 Assessment<br>[Sarmite Linde]<br>Level 2 Assessment [Eilita                 | <b>Articles suggested for you</b> related to Trait identification of faba bean ideotypes for<br>Northern European environments<br>Oct 19                                                                                           |                                                                                    |
|   | Berzina]<br>Library and Information<br>Science                                      | <b>Response of cool-season grain legumes to waterlogging at flowering</b><br>Pampana S, Masoni A, Arduini I<br><i>Canadian Journal of Plant Science (2016)</i>                                                                     |                                                                                    |
|   | Mendeley for Librarians                                                             | + Add to library 🛛 View PDF                                                                                                    |                                                                                    |
|   | Researcher Academy                                                                  |                                                                                                    |                                                                                    |

# EBSCO datubāzes

EBSCO Support Site

EBSCO

#### Select Resource

LATVIA UNIVERSITY OF LIFE SCIENCES AND TECHNOLOGIES

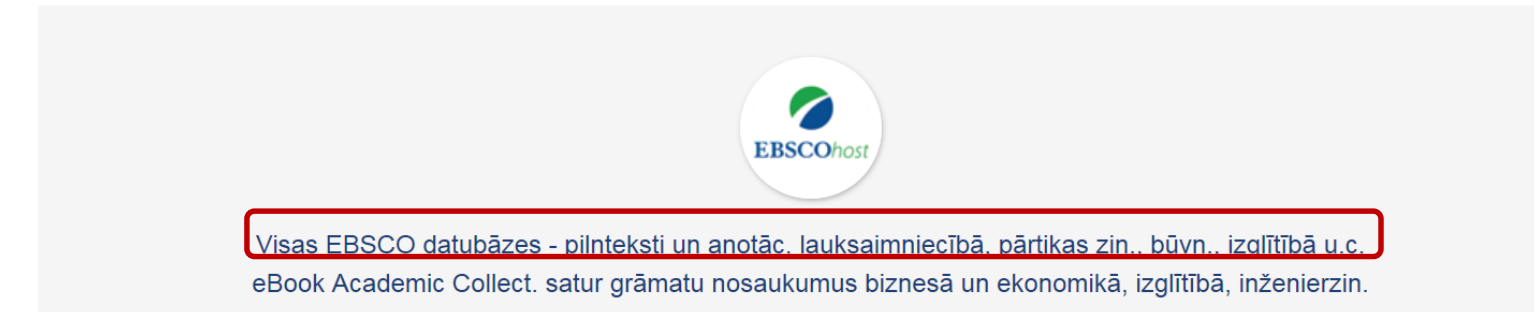

## **EBSCO datubāzes**

Choose Databases Select another EBSCO service EBSCOhost To search within a single database, click the database manuficted

To search within a single database click the database name listed below. To select more than one database to search, check the boxes next to the databases and click Continue.

|   | Continue<br>Select / deselect all                                                                                                    |
|---|----------------------------------------------------------------------------------------------------|
| ~ | Academic Search Ultimate Academic Search Ultimate offers students an unprecedented collection of peer-reviewed, full-text journals, including many journals indexed in leading citation indexes. The combination of academic journals, magazines, periodicals, reports, books and videos meets the needs of scholars in virtually every discipline ranging from astronomy, anthropology,<br>providence of the periodical search ultimate offers students an unprecedented collection of peer-reviewed, full-text journals, including many journals indexed in leading citation indexes. The combination of academic journals, magazines, periodicals, reports, books and videos meets the needs of scholars in virtually every discipline ranging from astronomy, anthropology,<br>providence of the periodical search ultimate offers studies, pharmacology, women's studies, zoology and more.                                                                                                    |
| ~ | Academic Search Complete is the world's most valuable and comprehensive scholarly, multi-disciplinary full-text database, with more than 8,500 full-text periodicals, including more than 7,300 peer-reviewed journals. In addition to full text, this database offers indexing and abstracts for more than 12,500 journals and a total of more than 13,200 publications including more than 7,300 peer-reviewed journals. In addition to full text, this database offers indexing and abstracts for more than 12,500 journals and a total of more than 13,200 publications including more than 7,300 peer-reviewed journals. In addition to full text, this database offers indexing and abstracts for more than 12,500 journals and a total of more than 13,200 publications including more than 7,300 peer-reviewed journals. In addition to full text, this database offers indexing and abstracts for more than 12,500 journals and a total of more than 13,200 publications including more than 7,300 peer-reviewed journals. In addition to full text, this database offers indexing and abstracts for more than 12,500 journals and a total of more than 13,200 publications including more than 7,300 peer-reviewed journals. Searchable cited references are provided for more than 1,400 journals. |
|   | AHFS Consumer Medication Information AHFS Consumer Medication Information is a trusted source and recognized standard for patient drug information, available in both English and Spanish. Published by the American Society of Health-System Pharmacists, AHFS includes more than a thousand drug information monographs written in lay language for consumers and has been a Top Ten Award Winner in the Department of Health and Human Services National Consumer Education Materials Contest. This content is updated monthly.                                                                                                    |
| ~ | CAB Abstracts 1990-Present<br>CAB Abstracts (1990 to Present) covers the significant research and development literature in fields of agriculture, forestry, aspects of human health, human nutrition, animal health, as well as the management and conservation of natural resources. This database offers abstracts and indexing for journals, serial publications, conference proceedings, books,<br>theses, annual reports, patents & standards and dates back to 1<br>Boo Sajam saturam tiek pievienota <i>Open Dissertations</i> datubāze. Tā piedāvā<br>piekļuvi vairāk nekā 1,2 miljoniem elektronisko tēžu un disertāciju ierakstiem.<br>Vairāk nekā 250 universitātes no visas pasaules datubāzē ir                                                                                                    |
| ~ | OpenDissertations legipties as sover a discretacijas un tā ir atvērta jaunām publikācijām.<br>OpenDissertations is an open-access database built to assist researchers in locating both historic and contemporary dissertations and theses. Created with the generous support of the H.W. Wilson Foundation and the Congregational Library & Archives in Boston, it incorporates EBSCO's previously released American Doctoral Dissertations, and features additional dissertation metadata contributed by select colleges and universities from around the world. Providing researchers with citations to graduate research across a span of time, from the early 20th century to the present, this database will continue to grow through regular updates and new partnerships with graduate degree-granting institutions.                                                                                                    |

LLU FUNDA

**BIBLIOTĒKA - LIE** 

THE LATVIA UN

OF LIFE POIE

#### PALĪGS INFORMĀCIJAS MEKLĒŠANĀ 1.07 MB PDF - http://llufb.llu.lv/dokumenti/palidz\_materiali/Inform\_mekl\_EBSCO-paligs.pdf

## EBSCO datubāzes - meklēšana

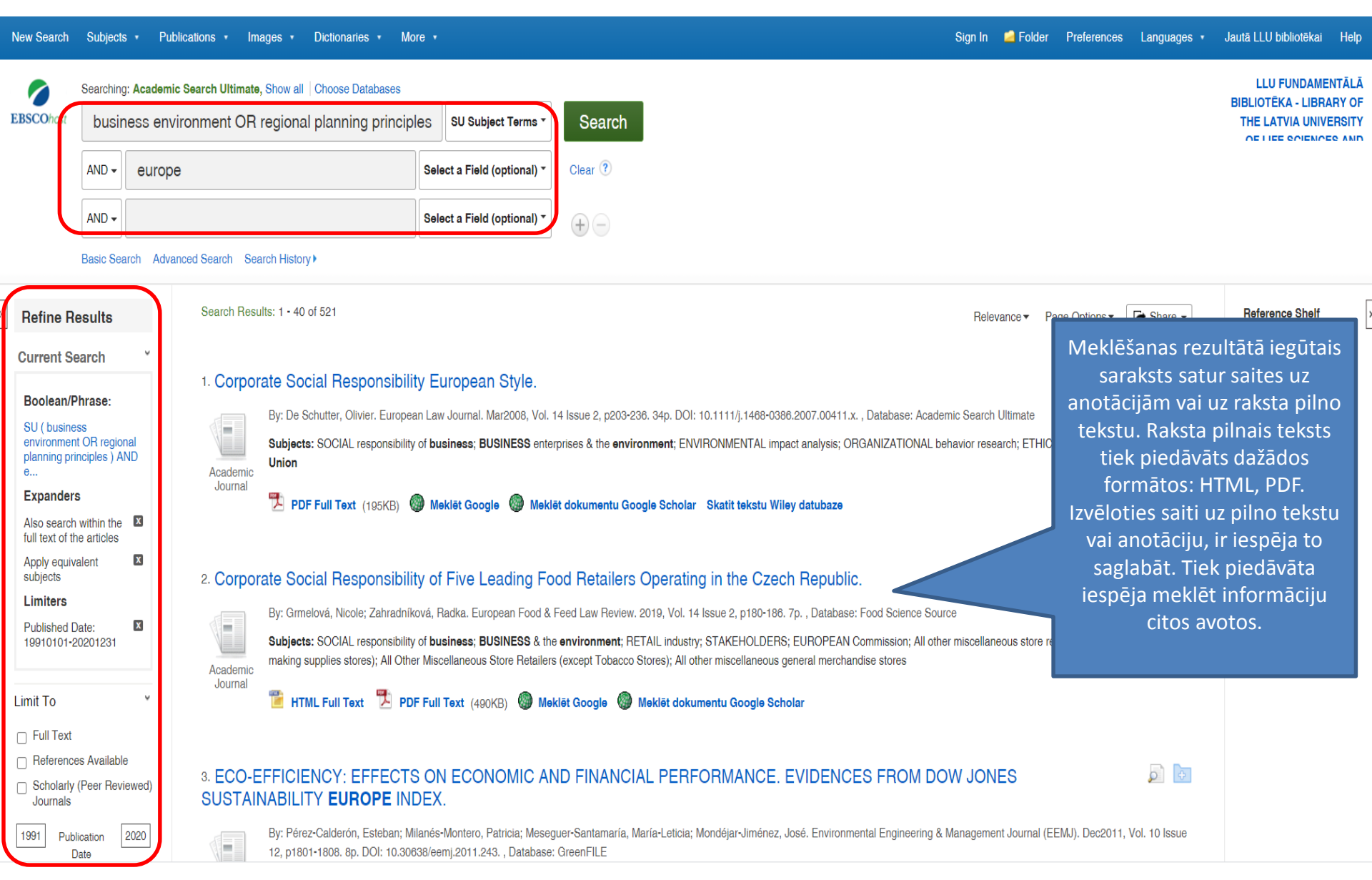

## EBSCO datubāzes - informācijas izgūšana

Katru atlasīto ierakstu var skatīt, drukāt anotāciju un/vai pilno tekstu (Print), sūtīt pa E-pastu (E-mail) un saglabāt kā aprakstu un (vai) raksta pilnu tekstu (Save).

| New Search     | Subjects                                | Publications      Image                           | ges • Dictionaries • Mo                                  | pre •                                                                |                                         |                                                                | Sign In       | 🧀 Folder       | Preferences    | Languages 🔹               | Jautā LLI                  | J bibliotēkai Help                                       |
|----------------|-----------------------------------------|---------------------------------------------------|----------------------------------------------------------|----------------------------------------------------------------------|-----------------------------------------|----------------------------------------------------------------|---------------|----------------|----------------|---------------------------|----------------------------|----------------------------------------------------------|
| EBSCOhost      | Searching:                              | Academic Search Ultimate,<br>ess environment OR r | Show all Choose Databases<br>egional planning princip    | )les SU Subject Terms *                                              | Search                                  |                                                                |               |                |                |                           | LL<br>BIBLIOT<br>THE L     | U FUNDAMENTĀLĀ<br>TĒKA - LIBRARY OF<br>"ATVIA UNIVERSITY |
|                | AND -                                   | europe                                            |                                                          | Select a Field (optional) -                                          | Clear ?                                 |                                                                |               |                |                |                           |                            |                                                          |
|                | AND -                                   |                                                   |                                                          | Select a Field (optional) -                                          | + -                                     |                                                                |               |                |                |                           |                            |                                                          |
|                | Basic Sea                               | rch Advanced Search Sear                          | ch History                                               |                                                                      |                                         |                                                                |               |                |                |                           | $\boldsymbol{\mathcal{C}}$ |                                                          |
| 戻 Detail       | ed Record                               | <ul> <li>Result List</li> </ul>                   | Refine Search 1 of 521 >                                 |                                                                      |                                         |                                                                |               |                |                |                           |                            | Tools                                                    |
|                | Record                                  | Corpo                                             | rate Social Re                                           | sponsibility o                                                       | of Five Le                              | eading Food Retailers Opera                                    | ting i        | n the (        | Czech F        | Republic                  | -                          | A Google Drive                                           |
| HTML Full Text |                                         | Authors:                                          | s: Grmelová, Nicole (AUTHOR)                             |                                                                      |                                         |                                                                |               |                |                |                           |                            | Add to folder                                            |
|                | Full Text (490                          | OKB) Source:                                      | Zahradníková, Radka (A<br>European Food & Feed           | AUTHOR)<br>Law Review. 2019, Vol. 14 Iss                             | ue 2, p180-186. 7p.                     |                                                                |               |                |                |                           |                            | 🖨 Print                                                  |
| Meklēt G       | ioogle                                  | Document Ty                                       | pe: Article                                              | _                                                                    |                                         | lespēja meklēt informāciju                                     |               |                |                |                           |                            | 🙀 E-mail                                                 |
| <u>_</u>       |                                         | Subject Term                                      | *SOCIAL responsibility of<br>*BUSINESS & the environment | of business<br>ronment                                               |                                         | izmantojot atslēgas vārdus                                     |               |                |                |                           |                            | 💾 Save                                                   |
| Google Sch     | okumentu<br>olar                        |                                                   | *RETAIL industry<br>*STAKEHOLDERS                        |                                                                      |                                         | no publikācijas apraksta.                                      |               |                |                |                           |                            | 📄 Cite                                                   |
| Delete d later |                                         | Company/Ent                                       | ity: EUROPEAN Commission                                 | on                                                                   |                                         |                                                                |               |                |                |                           |                            | Export                                                   |
| Related Info   | rmation                                 | NAICS/Indust<br>Codes:                            | ry 453999 All other miscell 453998 All Other Miscell     | laneous store retailers (except t<br>llaneous Store Retailers (excep | eer and wine-makin<br>t Tobacco Stores) | ng supplies stores)                                            |               |                |                |                           |                            | Create Note                                              |
| Find Similar   | <mark>r Results</mark><br>Text Searchin | a Abstract:                                       | 452999 All other miscell                                 | miscellaneous general merchandise stores                             |                                         |                                                                |               |                |                | n the integrate coald and |                            | 🔗 Permalink                                              |
|                |                                         | Abstract.                                         | environmental concerns                                   | in their <b>business</b> operations a                                | nd in their interaction                 | n with their stakeholders; European Commission promotes the co | porate social | responsibility | mornation on t | ne integrate social       | and                        | 🐗 Listen                                                 |
|                |                                         | ISSN:                                             | 1862-2720                                                |                                                                      |                                         |                                                                |               |                |                |                           |                            | Translata                                                |
|                |                                         | Accession Nu                                      | umber: 136334117                                         |                                                                      |                                         |                                                                |               |                |                |                           |                            | aa mansiate                                              |
|                |                                         | Database:                                         | Academic Search Comp                                     | olete                                                                |                                         |                                                                |               |                |                |                           |                            |                                                          |
|                |                                         |                                                   |                                                          |                                                                      |                                         |                                                                |               |                |                |                           |                            |                                                          |

## Informācijas saglabāšana – Export, Bibliography. Izveido mapi ar ierakstiem.

| New Search                                                                                                    | Subjects           | s • Public                          | ations • Im      | ages •                                                          | Dictionaries •                                                                                          | More                                                                                                 |                                                                                         |                                                                                               |                                                                                                    |                                                   |                                                                |                                                                                          |                                                                 |                                                                       |                                                |                                         |                                             |                                                 |                                     |                                           |          | Sign    | In 当 | Folder                                                       | Preferenc              | əs I | Languages · | + Ja | autā LLU bibliotēk                             | ai Hel                        | p           |
|----------------------------------------------------------------------------------------------------|--------------------|-------------------------------------|------------------|-----------------------------------------------------------------|----------------------------------------------------------------------------------------------------|----------------------------------------------------------------------------------------------------|-----------------------------------------------------------------------------------------|-----------------------------------------------------------------------------------------------|----------------------------------------------------------------------------------------------------|---------------------------------------------------|----------------------------------------------------------------|------------------------------------------------------------------------------------------|-----------------------------------------------------------------|-----------------------------------------------------------------------|------------------------------------------------|-----------------------------------------|---------------------------------------------|-------------------------------------------------|-------------------------------------|-------------------------------------------|----------|---------|------|--------------------------------------------------------------|------------------------|------|-------------|------|------------------------------------------------|-------------------------------|-------------|
| EBSCOhost                                                                                                    | Searching<br>busin | eBook Acad<br>ness enviro<br>europe | demic Collection | n (EBSCOI<br>regional                                           | ost), Show all   (<br>planning prir                                                                     | Choose Da<br>ncip Se<br>Se                                                                           | atabases<br>xlect a Field (o<br>alect a Field (o                                        | optional) <b>*</b>                                                                            | Cle                                                                                                    | Search                                            | rch                                                            |                                                                                          |                                                                 |                                                                       |                                                |                                         |                                             |                                                 |                                     |                                           |          |         |      |                                                              |                        |      |             | E    | LLU FUNDA<br>BIBLIOTĒKA - LIE<br>THE LATVIA UN | MENTĂL<br>BRARY O<br>NIVERSIT | Ā<br>F<br>Y |
|                                                                                                    | AND -              | arch Advanc                         | ed Search Sea    | arch History                                                    | •                                                                                                    | Se                                                                                                   | lect a Field (o                                                                         | optional) 🔻                                                                                   | (+                                                                                                    | + -                                               |                                                                |                                                                                          |                                                                 |                                                                       |                                                |                                         |                                             |                                                 |                                     |                                           |          |         |      |                                                              |                        |      |             |      |                                                |                               |             |
| Refine Results       Search Results: 1 - 40 of 48,984         Current Search <ul> <li>Boolean/Phrase:</li> <li>(business environment OR regional planning principles) AND euro</li> <li>Expanders</li> <li>Also search within the full text of the articles</li> <li>Apple equivalent subjects</li> <li>Correo Types</li> <li>eBooks</li> <li>Polasik, Michał; Huterska, Agnieszka; Iftikhar, Rehan; Mikula, Subjects: POISEON regression; PAYMENT Source Types</li> <li>eBooks</li> </ul> By: Polasik, Michał; Huterska, Agnieszka; Iftikhar, Rehan; Mikula, Subjects: PAYMENT systems; POISSON regression; PAYMENT Systems; POISSON regression; PAYMENT S |                    |                                     |                  | nt aff<br>Dean St<br>PEAN ir<br>iët doku<br>da, Štěp<br>NT; MAI | ffect its<br>Studies. De<br>integration<br>kumentu (<br>iyTech<br>špán. Joun<br>IARKET pc<br>klět dokun | its attra<br>Dec2019,<br>tion; COUI<br>tu Google<br>th SOCto<br>purnal of E<br>potential;<br>kumentu | tractiv<br>19, Vol.<br>DUNTRII<br>gle Schu<br>ctor d<br>of Econo<br>ial; SMA<br>tu Gooç | tivenes<br>ol. 10 Issu<br>RIES; CC<br>sholar<br>develo<br>nomic Bei<br>VALL stat<br>sogle Sch | Sue 2, p8<br>Sue 2, p8<br>XOST cor<br>IOpme<br>Behavior 2<br>ates; EU<br>Sholar                                     | ent in I                                          | Europe<br>Distance<br>Europe<br>Distance<br>Distance<br>Europe | Cal evide<br>Dase: Acade<br>Union; Interr<br>2020, Vol. 1<br>2020, Vol. 1<br>5 Area; EUR | onco fro<br>mic Searo<br>national Tr<br>178, p385-4<br>COPEAN U | om Cent<br>oh Ultimate<br>rade Financ<br>-401. 17p. D<br>Jnion; Finar | tral and<br>bing<br>DOI: 10.101<br>noial Trans | d South<br>16/j.jebo.20<br>sactions Pro | F<br>Deast Eu<br>20.07.010.<br>xxeessing, F | ielevance<br>IFODOA<br>. , Databa<br>Reserve, ; | Pa     Pa     Se: Acar     and Clee | ige Options •<br>Intries.<br>demic Search | h Ultima | Share V |      | Folder has ite<br>Does a cour<br>business<br>Go to: Folder V | erns<br>htry's<br>View | »    |             |      |                                                |                               |             |
| Reviews<br>Reports<br>Conference<br>Clear All<br>Limit To                                                                                                    | Materials          |                                     | 3. Global        | Europe<br>By: Otto F<br>Subjects<br>PDF<br>Table                | iciman, Amsterda<br>HISTORY / Euro<br>Full Text 📩                                                       | rnal Re<br>am : Amste<br>ope / Gene<br>Full Down<br>Most Rele                                        | Ilations of<br>ardam Universit<br>aral; POLITICA<br>nload <b>Mel</b><br>want Pages Fro  | the Euro<br>ity Press. 201<br>AL SCIENCE<br>klēt Google<br>om This eBoo                       | opea<br>)19. eBd<br>E / Inten<br>() ()<br>()<br>()<br>()<br>()<br>()<br>()<br>()<br>()<br>()<br>()<br>()<br>()<br>( | an Unic<br>Book., Dat<br>ernational I<br>Meklēt d | nion<br>Database:<br>Ial Relation<br><b>It dokume</b>          | se: eBoo<br>Itions / G<br>I <b>mentu (</b>                                               | ook Acad<br>/ General<br>u Google                               | ademic C<br>al<br>I <b>le Schol</b>                                   | Collection                                     | n (EBSCOh                               | ost)                                        |                                                 |                                     |                                           |          |         |      |                                                              |                        |      |             |      |                                                |                               |             |

## Informācijas saglabāšana – Export, Bibliography. Mape ar ierakstiem – uz Mendeley Library

| ew Search Subjects • Pu                                                                                                    | ublications • Images • Dictionaries • More •                                                                                                    | Sign In                                            | 📥 Folder                 | Preferences        | Languages •                       | Jautā LLU                | bibliotēkai Help                                                                            |
|----------------------------------------------------------------------------------------------------|----------------------------------------------------------------------------------------------------|----------------------------------------------------|--------------------------|--------------------|-----------------------------------|--------------------------|---------------------------------------------------------------------------------------------|
| SSCOhost Folder Contents                                                                                                    | ms in the folder far a future session, Sign In to My EBSCOhost.                                                                                                    |                                                    |                          |                    |                                   | LLU<br>BIBLIOT<br>THE L/ | J FUNDAMENTĀLĀ<br>ĒKA - LIBRARY OF<br>ATVIA UNIVERSITY<br>FE SOLENOES AND                   |
| Articles (2)<br>Images (0)<br>Videos (0)<br>Companies (0)<br>Pages (0)<br>eBooks (1)<br>audioBooks (0)<br>Notes (0)<br>Other Content Sources (0)<br>Persistent Links to<br>Searches (0)<br>Saved Searches (0)<br>Search Alerts (0) | Articles                                                                                                    | amio Searoh Ultimate<br>E; ROMANIA; LATVIA; EUROPI | e; European              | Nan<br>N Union     | ne▼ Page Optic                    | ns •                     | <ul> <li>➡ Print</li> <li>➡ E-mail</li> <li>➡ Save as<br/>File</li> <li>➡ Export</li> </ul> |
| Web Pages (0)                                                                                                    | 2. Does a country's business regulatory environment affect its attractiveness to FDI? Empirical evidence from Centra     Subjects: FOREIGN investments; POLITICAL stability; EUROPEAN integration; COUNTRIES; COST control; EUROPEAN Union; International Trade Finan     Subjects: PORFull Text (3.1MB) Meklét Google Meklét dokumentu Google Scholar                                                                                                    | al and Southeast Eur<br><sup>te</sup><br>noing     | opean co<br>Sign In 🖷 Fe | untries.           | es Languages v                    | Ja fa Li                 | U bibliotēkai Help                                                                          |
| EBSCO                                                                                                    | Export Manager      Back      ave E-mail      Number of items to be saved: 2      Bernove these items from folder after saving      Save      Save      Seve citations to Affle formatted for:      Direct Export in RIS Format (e.g. CITAV). Ease      Direct Export in RIS Format (e.g. CITAV). Ease      Direct Export in RIS Format (e.g. CITAV). Ease      Direct Export in RIS Format      Citations in XML format      Citations in MARC21 format      Direct Export to ReWorks      Direct Export to ReWorks      Direct Export to ReWorks      Direct Export to ReWorks      Direct Export to ReWorks      Direct Export to ReWorks      Direct Export to ReWorks      Direct Export to ReWorks      Direct Export to ReWorks      Direct Export to ReWorks      Direct Export to NodeTools      Citations      Direct Export to NodeTools      Direct Export to NodeTools | syBib, EndNote, ProCite, Referenc                  | e Manager, Zot           | Sagla<br>forn<br>M | abāt kā R<br>nat priek<br>endeley | XIS<br>KŠ                | FUNDAMENTĀLĀ<br>KA - LIBRARY OF<br>TVIA UNVERSITY<br>FORMORE AND                            |

## Mendeley Library. Pievieno RIS failu.

| /   No                 | olebook                                                                                 |      |                                                                                                    |                                              | Q           | 🛞 Eilita Berzina, Mg. Inf.§ |
|------------------------|-----------------------------------------------------------------------------------------|------|----------------------------------------------------------------------------------------------------|----------------------------------------------|-------------|-----------------------------|
| Â                      | All References                                                                          |      |                                                                                                    |                                              |             | Q Search                    |
| iter                   | AUTHORS                                                                                 | YEAR | TITLE                                                                                                    | SOURCE                                       | ADDED V     | FILE                        |
| y                      | • 🌣 🗌 Osadcuks V, Pudzs M, Zujevs A, Pecka A, Ardavs A                                  | 2020 | Clock-based time sync hronization for an event-based camera dataset acquisition platform *                                      | 2020 IEEE International Conference on Robot  | 2020.10.26. |                             |
| Bib                    | DTEX (*.bib) M, Pirs V, Jansons M, Birzietis G, Dukulis I                               | 2020 | An Experimental Investigation on Aldehyde and Methane Emissions from Hydrous Ethanol and Gasoline Fueled SI Engine              | SAE 2020 International Powertrains, Fuels an | 2020.10.24. |                             |
| Enc                    | dnote XML (* xml)<br>S (*.ris) ere for Grunte I, Legzdina L                             | 2020 | Performance and Stability of Agronomic and Grain Quality Traits of Latvian Spring Barley Varieties                              | Proceedings of the Latvian Academy of Scien  | 2020.10.23. | fo                          |
|                        | • 🗘 Voint C. Fale M. Lindecke O, Costantini D, Pétersons G, Czirják G                   | 2020 | The immune response of bats differs between pre-migration and migration seasons                                                 | Scientific Reports                           | 2020.10.23. | fo                          |
|                        | • 🏠 📃 Zacepins A, Kviesis A, Komanicys V, Rido Muhammad F                               | 2020 | Monitoring System for Remote Bee Colony State Detection                                                                         | Baltic Journal of Modern Computing           | 2020.10.23. | fo                          |
| Digital Li             | • 🚖 🗌 Majore K, Ciproviča I                                                             | 2020 | Optimisation of Lactose Hydrolysis by Combining Solids and &-Galactosidase Concentrations in Whey Permeates                     | Proceedings of the Latvian Academy of Scien  | 2020.10.23. | fo                          |
|                        | • 🖈 🗌 Aumeistere L, Ciproviča I, Zavadska D, Bavrins K, Borisova A                      | 2020 | Relation Between Human Milk Sodium and Maternal Sodium Intake                                                                   | Proceedings of the Latvian Academy of Scien  | 2020.10.23. | fo                          |
| na rMedi               | • 🏠 Meyer-Grandbastien A, Burel F, Hellier E, Bergerot B                                | 2020 | A step towards understanding the relationship between species diversity and psychological restoration of visitors in urban gree | Landscape and Urban Planning                 | 2020.10.21. |                             |
|                        | • 🏫 🗌 Chauhan D, Quraishi M, Srivastava V, Haque J, Ebrahimi B                          | 2020 | Koin and                                                                                                    |                                              |             | Open                        |
|                        | • 🏫 🗌 Reynaud Y, Couvent A, Manach A, Forest D, Lopez M, Picque D, Souchon I, Rémo.     | 2021 | Food-dep                                                                                                    |                                              |             |                             |
|                        | • 🚖 🗌 Zigmunde D, Niłavska N, Lineja R                                                  | 2011 | The formi                                                                                                    |                                              |             |                             |
|                        | • 🏠 🗌 Mozūraitis R, Hall D, Trandem N, Ralle B, Tunström K, Sigsgaard L, Baroffio C, Fo | 2020 | Compositi Organise - New folder                                                                                                 |                                              |             |                             |
|                        | • 🏫 🗌 Luguza S, Jansons A, Rzavcev A, Jansons J, Snepsts G                              | 2019 | Ingrowth (                                                                                                    |                                              |             | ^                           |
|                        | • 🌣 🗌 Jansone B, Belenkii I, Treimane A, Sisenis L, Snepsts G                           | 2019 | Infuence                                                                                                    |                                              |             |                             |
|                        | • 🌣 🗌 Jansone B, Krisans O, Sisenis L, Snepsts G, Jansons A                             | 2019 | Soil temp                                                                                                    |                                              |             |                             |
| kacijas F              | • 🌣 🗌 Miezite O, Ruba J, Sisenis L, Liepa I                                             | 2019 | Sanitary s 🖳 Recent places                                                                                                    | w 🗏                                          |             |                             |
| kacijas S              | • 🌣 🗌 Indriksons A, Snore A, Kalve E, Malahova A, Konova B                              | 2019 | The silvice 🐺 Dropbox                                                                                                    |                                              |             |                             |
| kacijas S<br>kacijas V | • 🏫 🗌 Indriksons A, Graudums M, Erzama E, Ratniece A                                    | 2019 | The chara                                                                                                    | (h=012150)                                   | -           |                             |
| oktorantu              | • 🌣 🗌 Volkonskaya A, Pashkina O, Galenko N, Kurlikov O, Parsova V                       | 2020 | Lectronic Lectronic Lectronic delivery                                                                                          | 12120                                        |             |                             |
| UAB AD                 |                                                                                         |      |                                                                                                    |                                              |             |                             |

# Informācija un apraksts pievienoti «Mendeley Library»

| Library                                                    | Notebook                                                                                |      |                                                                                                    |                                    | C 🌒 Eilita Berzina, Mg. Inf.Sc. 🗸                                                                                                    |
|------------------------------------------------------------|-----------------------------------------------------------------------------------------|------|----------------------------------------------------------------------------------------------------|------------------------------------|----------------------------------------------------------------------------------------------------|
| + Add new                                                  | All References                                                                          |      |                                                                                                    | Q Search =                         | to Annotations Notebook                                                                                                    |
| All References                                             | AUTHORS                                                                                 | YEAR | TITLE                                                                                                    | SOURCE                             | JOURNAL ARTICLE V                                                                                                    |
| Recently Added                                             | 🕆 📄 GANIĆ M, HRNJIC M                                                                   | 2019 | Does a country's business regulatory environment affect its attractiveness to FDI? Empirical evidence from Central and Southe   | Eastern Journal of European St     | Digitalization as an essential growth factor                                                                                                    |
| Favorites                                                  | 🔅 📄 Rivza B, Kruzmetra M, Gudele I, Foris D                                             | 2019 | Digitalization as an essential growth factor contributing in SME development (experience of Latvia and Romania).                | Agronomy Research                  | contributing in SME development<br>(experience of Latvia and Romania).                                                                                                    |
| My Publications<br>Trash                                   | • 🔄 🖸 Osadcuks V, Pudzs M, Zujevs A, Pecka A, Ardavs A                                  | 2020 | Clock-based time sync hronization for an event-based camera dataset acquisition platform *                                      | 2020 IEEE International Conference | Rivza B, Kruzmetra M, Gudele I et al. See more<br>Agronomy Research. (2019). 261-270. 19(1)                                                                                                    |
|                                                            | • 🛱 🗌 Gailis M, Pirs V, Jansons M, Birzietis G, Dukulis I                               | 2020 | An Experimental Investigation on Aldehyde and Methane Emissions from Hydrous Ethanol and Gasoline Fueled SI Engine              | SAE 2020 International Powertr     | See more information                                                                                                    |
| DLLECTIONS<br>gsne                                         | • 🏠 🗌 Bleidere M, Grunte I, Legzdiņa L                                                  | 2020 | Performance and Stability of Agronomic and Grain Quality Traits of Latvian Spring Barley Varieties                              | Proceedings of the Latvian Acad    | ABSTRACT                                                                                                    |
| itālās bibliotēkas = Digital Li                            | • 🔅 🗌 Voigt C, Fritze M, Lindecke O, Costantini D, Pětersons G, Czirják G               | 2020 | The immune response of bats differs between pre-migration and migration seasons                                                 | Scientific Reports                 | In today's global economy, entrepreneurship is an important                                                                                                    |
| ertācijas<br>SCO                                           | • 🚖 🗌 Zacepins A, Kviesis A, Komasilovs V, Rido Muhammad F                              | 2020 | Monitoring System for Remote Bee Colony State Detection                                                                         | Baltic Journal of Modern Compu     | economic growth engine for the European Onion. Small and<br>medium-sized enterprises (SMEs) are the backbone of Europe's<br>economy, providing 85% of all new jobs. The European               |
| evier E-book Veterina rMedi<br>d                           | • 🏚 🗌 Majore K, Ciproviča I                                                             | 2020 | Optimisation of Lactose Hydrolysis by Combining Solids and &-Galactosidase Concentrations in Whey Permeates                     | Proceedings of the Latvian Acad    | Commission aims to promote entrepreneurship and improve the<br>business environment for SMEs, to allow them to realise their full<br>potential in today's global economy (EC.2015. COSME). The |
| ogle Scholar                                               | • 🏠 🗌 Aumeistere L, Ciproviča I, Zavadska D, Bavrins K, Borisova A                      | 2020 | Relation Between Human Milk Sodium and Maternal Sodium Intake                                                                   | Proceedings of the Latvian Acad    | expansion of SMEs in today's environment is increasingly<br>influenced by the use of digital Read more                                                                                         |
| āmatas<br>rvesting                                         | • 🏫 🗌 Meyer-Grandbastien A, Burel F, Hellier E, Bergerot B                              | 2020 | A step towards understanding the relationship between species diversity and psychological restoration of visitors in urban gree | Landscape and Urban Planning       | tags 🕀                                                                                                    |
| E<br>exina                                                 | • 🌣 🗌 Chauhan D, Quraishi M, Srivastava V, Haque J, Ebrahimi B                          | 2020 | Virgin and chemically functionalized amino acids as green corrosion inhibitors: influence of molecular structure through experi | Journal of Molecular Structure     | FILES 🕀                                                                                                    |
| ormation literacy                                          | • 🚖 🗌 Reynaud Y, Couvent A, Manach A, Forest D, Lopez M, Picque D, Souchon I, Rémo      | 2021 | Food-dependent set-up of the DIDGI® dynamic in vitro system: Correlation with the porcine model for protein digestion of soya   | Food Chemistry                     | URLS                                                                                                    |
| ormation resources<br>ormation systems                     | • 🏠 🗌 Zigmunde D, Ņilavska N, Lineja R                                                  | 2011 | The forming elements of the Ballic Sea coastal landscape identity from the town of Ainaži to the estuary of the river Salaca    | Civil Engineering '11 - 3rd Intern | Inttp://search.ebscohost.com/login.aspx?direct=tru ×                                                                                                    |
| lītība= Education                                          | • 🕸 🗌 Mozūraitis R, Hall D, Trandem N, Ralle B, Tunström K, Sigsgaard L, Baroffio C, Fo | 2020 | Composition of Strawberry Floral Volatiles and their Effects on Behavior of Strawberry Blossom Weevil, Anthonomus rubi          | Journal of Chemical Ecology        | 2 10.15159/AR.19.030 ×                                                                                                    |
| das1                                                       | • 🏫 🗌 Luguza S, Jansons A, Rzavcev A, Jansons J, Snepsts G                              | 2019 | Ingrowth of Norway spruce in fertile hemiboreal forest sites                                                                    | 19th International Multidisciplina | IDENTIFIERS<br>ISSN: 1406894X                                                                                                    |
| ksainiecibar<br>U macibspeku publikacijas E                | • 🌣 🗌 Jansone B, Belenkii I, Treimane A, Sisenis L, Snepsts G                           | 2019 | Influence of commercial thinning on growth and stability of silver birch in hemiboreal forests                                  | 19th International Multidisciplina | CITATION KEY ()                                                                                                    |
| U macibspeku publikacijas S                                | • 🚖 🗌 Jansone B, Krisans O, Sisenis L, Snepsts G, Jansons A                             | 2019 | Soil temperature in Norway spruce stand: CASE STUDY in Latvia                                                                   | 19th International Multidisciplina | Add a citation key. e.g.: Parker2005                                                                                                    |
| U macibspeku publikacijas S<br>U macibspeku publikacijas V | • 🌣 🗌 Miezite O, Ruba J, Sisenis L, Liepa I                                             | 2019 | Sanitary state of Norway spruce (picea abies [I.] h. karst.) young stands in hylocomiosa, oxalidosa and aegopodiosa             | 19th International Multidisciplina | MENDELEY CATALOG                                                                                                    |
| U maģistrantu un doktorantu                                | • 🛱 🛛 Indriksons A, Snore A, Kalve E, Malahova A, Konova B                              | 2019 | The silvicultural and ecological evaluation of young growth tending quality in state forests in Latvia                          | 19th International Multidisciplina | Mendeley Web Catalog                                                                                                    |

#### Literatūras avotu saraksts no Mendeley

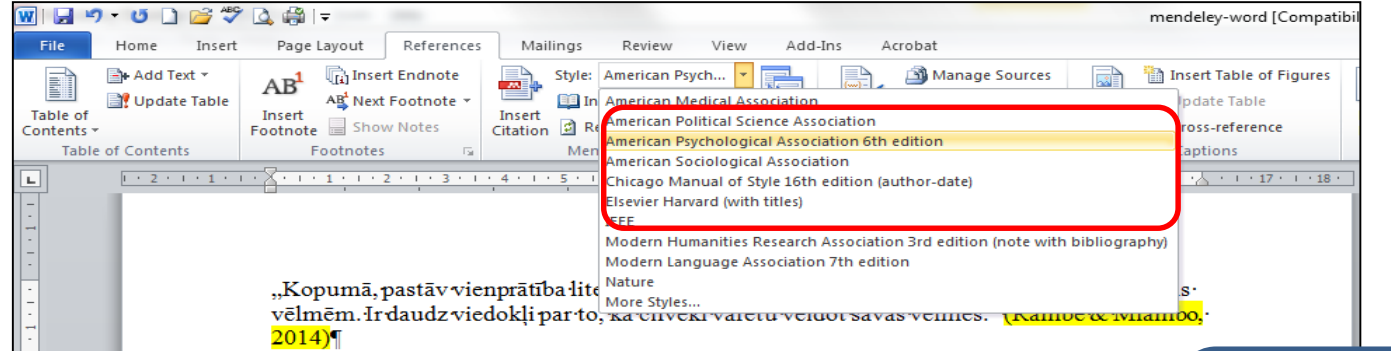

ſ

Ir dažādas repozitoriju definīcijas, bet lielākā daļa autori piekrīt tam, ka reģistriem darbojas divas stratēģiski svarīgas augstskolu funkcijas ~ pirmkārt, nodrošināt akadēmiskās komunikācijas starp pētniekiem, palielinot konkurenci un samazinot zinātnisko žurnālu monopolu un, otrkārt, ir ~ ir kvantitatīva mērvienība pētījuma konkrētā universitātē kvalitāt un tāpēc veido tēlu un reputāciju universitātes kā centra zinātniskās pētniecības jomā. (Гришина & Сагинова, 2012)

Ja literatūras sarakstā parādās kļūdas noformējumā, ir jāskatās dokumenta bibliogrāfiskie dati «Mendeley Desktop». Izlabojot kļūdas aprakstā «Mendeley Desktop» datos, iegūst aprakstu Word dokumentā

"Informācijas meklēšana Web ir kļuvusi par vienuno populārākajiem pakalpojumiem. Meklējot reālās pasaules vienību vienlīdz svarīgi LoT. OCH sistēma ļauj lietotājiem noteikt vaicājumu pašreizējo atrašanās vietu reālās pasaules objektiem. Objekti ir atzīmēti ar ierīci, kurai identitāti objekta un mobilo objektu sensoritiek izmantoti, lai noteiktu klātbūtni un identitāti, piemēram, objekti." (Zhao, Sun, & Jin, 2015)

"Atvērta piekļuve - ir bezmaksas, ātra un stabila pieeja pilnu tekstu zinātnisko materiālu re laikā, lai jebkuram lietotājam būtu pieejama informācija globālajā informācijas tīkla internetā. <u>Open</u> Access - veids, kā arī zinātniskās komunikācijas, īstenojot tiesības auto darbu, lai iegūtu pētniecības rezultātus." (Высшая школа менедмента, n.d.)¶

#### Literatūras avotu saraksts¶

Rambe, P., & Mlambo, S. (2014). Using digital storytelling to externalise personalknowledge of research processes: The case of a Knowledge Audio repository. *The Internet and Higher Education*. doi:10.1016/j.iheduc.2014.04.002¶

Zhao, F., Sun, Z., & Jin, H. (2015). Topic-centric and semantic-aware retrieval system for internet of things. *Information Fusion*, 23, 33–42. doi:10.1016/j.inffus.2014.01.001¶

Высшая школа менедмента. (n.d.). Институциональный penosumapuй открытогодоступа OpenArchive @-GSOMOткрытый доступ (-Open-Access-). Семинар-«Создание penosumapuя (Архива открытого-доступа) научных публикаций СПбГУ». Санкт-Петерсбург: Санкт-Петерсбургский тосударственныйуниверситет. Retrieved from http://csr.spbu.ru/wpcontent/uploads/2010/05/OpenArchive@GSOM.pdf¶

Гришина, О., & Сагинова, О. (2012). Университетские репозитории как инструментформирования исследовательского капитала. Человеческий Капитал И-Профессиональное Образование, 1(1), 8–12.¶

#### Paldies par uzmanību! Jautājumi: <u>llufb@llu.lv</u> eilita.berzina@llu.lv

#### > PALĪGS INFORMĀCIJAS MEKLĒŠANĀ

http://llufb.llu.lv/dokumenti/palidz\_materiali/Inform\_mekl\_EBSCO-LLUFB\_paligs.pdf

Basic Searching on EBSCOhost (materiāli angļu valodā) https://connect.ebsco.com/s/article/Basic-Searching-on-EBSCOhost-Tutorial?language=en\_US

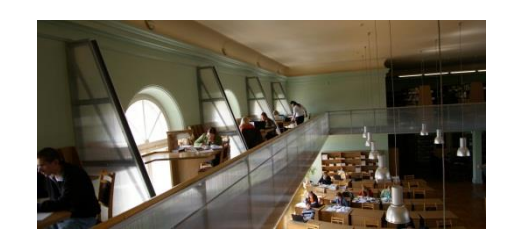